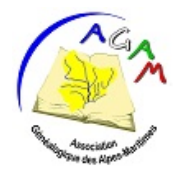

## Association Généalogique des Alpes Maritimes Archives départementales 06206 Nice Cedex 3

# Les Arbres en ligne proposés par les adhérents de l'AGAM

arbresagam@gmail.com http://www.agam-06.com/cgi-bin/arbres.cgi

Les adhérents de l'AGAM partagent sur le site de l'association les résultats de leurs recherches sous forme d'arbres généalogiques interactifs. Nos ancêtres ayant beaucoup voyagé, ces arbres ne se limitent pas au seul département des Alpes Maritimes et vont bien au-delà, en France comme à l'étranger. Certains arbres recensent aussi la généalogie de personnalités locales ou historiques.

Ils sont accessibles directement à l'adresse suivante : <u>http://www.agam-06.com/cgi-bin/arbres.cgi</u>

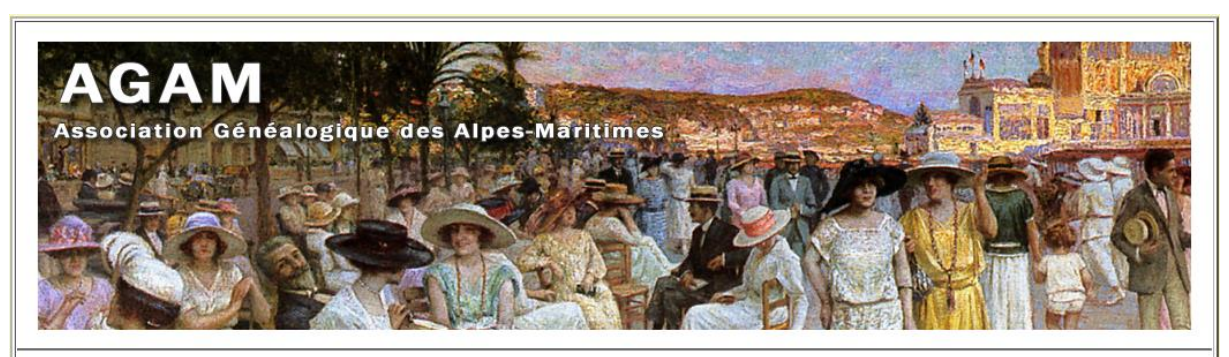

| Pro | et | AU | GL | JS | ΓA |
|-----|----|----|----|----|----|
|     |    |    | -  |    |    |

 Type
 Lien
 Description

 Réservé adhérents
 Augusta
 Arbre universel visant à reconstituer les familles ayant un lien avec le département des Alpes Maritime

## Les Arbres en ligne proposés par les adhérents de l'AGAM

| Туре                 | Lien               | Description                                                                                                    |
|----------------------|--------------------|----------------------------------------------------------------------------------------------------|
| Réservé<br>adhérents | Rosalagagavelacoco | Reconstitution des familles de RO quefort-les-Pins, SA int-Jeannet, LA GA ude, GA ttières, VE nce, LA CO lle-sur-Loup,<br>CO ursegoules à partir des relevés de l'AGAM |
|                      | Base Tests         | Base reservée aux tests                                                                                                    |
| En libre accès       | ARNAUD-JEANTY      | La famille ARNAUD-JEANTY originaire de Châteauneuf de Grasse, illustres architectes du Roy Louis XIV, établis à<br>Dunkerque                                           |
|                      | ADAM               | La généalogie de Thierry ADAM (06, 83, 57, Allemagne, Belgique, Pays-Bas,)                                                                                             |
|                      | Picsou             | La famille du célèbre "canard le plus riche du monde" très sérieusement reconstituée par notre président                                                               |
|                      | <u>Garibaldi</u>   | La généalogie de Giuseppe GARIBALDI par Patrick CAVALLO et Guy SIDLER                                                                                                  |
|                      |                    | (AGA                                                                                                    |

Anness al

## Comment accéder à un arbre et à son menu principal ?

Selon le choix de l'adhérent propriétaire de l'arbre, la consultation des données peut être réservée aux seuls adhérents de l'AGAM ou ouverte à tous les internautes.

Dans le tableau, cliquez sur le lien correspondant à l'arbre choisi.

Pour les arbres « Réservé adhérents » une fenêtre de demande de connexion apparaît :

| Authentification     | requise - Mozilla Firefox                                                                                                    | × |
|----------------------|----------------------------------------------------------------------------------------------------|---|
| (?)<br>Utilisateur : | Le site http://www.agam-06.com demande un nom d'utilisateur et un mot de passe. Le site indique<br>« Login/Mot de passe requis »<br>06xxxx | : |
| Mot de passe :       | •••••                                                                                                    |   |
|                      | OK Annuler                                                                                                    |   |

Vous devez y renseigner le login et le mot de passe qui vous ont été communiqués lors de votre inscription, ils vous permettent également d'accéder à Geneabank et aux relevés de l'association sur le site de l'AGAM. Selon le paramétrage effectué sur votre ordinateur, cette saisie pourra être mémorisée et ne vous pas vous être redemandée tant que votre connexion restera « active ». Vous pouvez également demander à votre ordinateur de se souvenir de votre identifiant et de votre mot de passe (par mesure de sécurité cette option ne doit pas être utilisée sur un ordinateur public ou partagé).

Si vous ne vous souvenez plus de vos identifiants vous pouvez les redemandez en écrivant à <u>geneabankagam@gmail.com</u>

Si malgré tout vous rencontrez des difficultés de connexion vous pouvez contacter l'équipe en charge du projet à <u>arbresagam@gmail.com</u>

Les arbres « En libre accès » sont accessibles sans restriction.

Une fois connecté vous vous trouvez sur la page principale de l'arbre qui vous renseigne sur ses caractéristiques et vous permet de rechercher les personnes ou les patronymes qui vous intéressent.

La consultation s'effectue à l'aide du logiciel Geneweb qui est une référence pour la publication de généalogie sur internet.

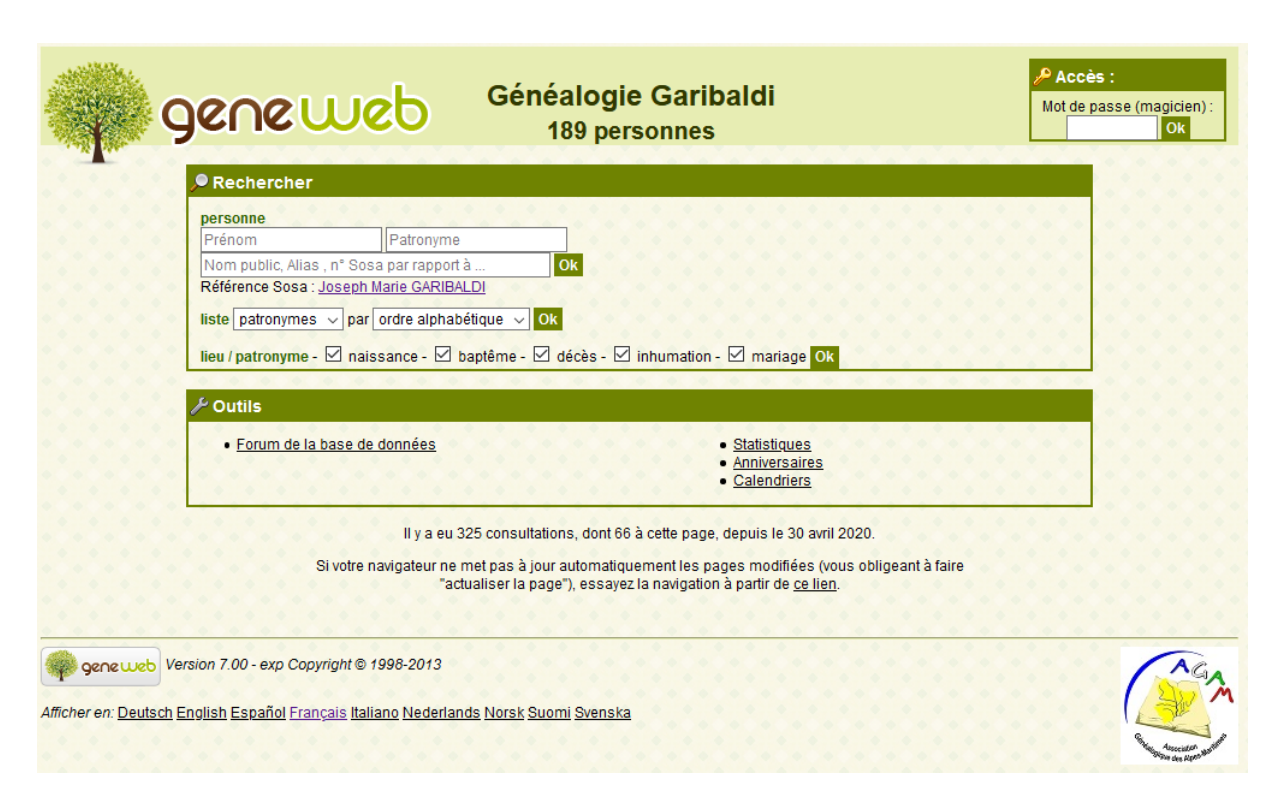

# Comment accéder à la fiche d'une personne ?

Si vous n'avez pas de recherche précise à faire, la façon la plus simple d'accéder à l'arbre est de consulter la personne principale de l'arbre en cliquant sur le lien situé juste après « Référence Sosa »

#### Référence Sosa : Joseph Marie GARIBALDI

Vous accéderez ainsi à sa fiche et à son ascendance simplifiée :

| ් <u>Joseph Marie</u> GARIBALDI 🗕 🗕 🕇                                                                                                    |
|----------------------------------------------------------------------------------------------------|
| ⊙ Sosa: <u>1</u>                                                                                                    |
| <ul> <li>Né le 4 juillet 1807 - Nice,06000,Alpes-Maritimes,Provence-Alpes-Cte d'Azur,FRANCE,quartier du Port maison Gustavin</li> <li>Baptisé le 19 juillet 1807 - Nice,06000,Alpes-Maritimes,Provence-Alpes-Cte d'Azur,FRANCE,Paroisse Saint Martin</li> <li>Décédé le 2 juin 1882 - Caprera,,Sardaigne,ITALIE, à l'âge de 74 ans</li> <li>Inhumé le 9 juin 1882 - Caprera,,Sardaigne,ITALIE,</li> <li>Homme politique</li> </ul>                                                                                                    |
| Parents                                                                                                    |
| <ul> <li><u>Gian "Dominique" Antonio GARIBALDI</u> 1766-1841</li> <li><u>Maria "Rosa" Nicoletta Donna Rosa RAIMONDI</u> 1776-1852</li> </ul>                                                                                                    |
| Mariages et enfants                                                                                                    |
| Marié le 24 janvier 1860 avec Giuseppina RAIMONDI                                                                                                    |
| <ul> <li>Marié avec <u>Thérèse Batistina Ravello RAVEU</u> 1830-1867 dont</li> <li> <u>Anna Maria Imeni "Anita" Annita GARIBALDI</u> 1859-1875     </li> </ul>                                                                                                    |
| <ul> <li>Marié le 26 janvier 1880, Caprera, Sardaigne, ITALIE,, avec Francesca ARMOSINO 1848-1923 (témoins : Dominico "Menotti" GARIBALDI 1840-1903, <u>Theresita GARIBALDI</u> 1845-1903, <u>Clélia GARIBALDI</u> 1867-1959, <u>Manlio GARIBALDI</u> 1873-1900 ) dont         <ul> <li>Clélia GARIBALDI 1867-1959</li> <li>Rosa GARIBALDI 1869-1871</li> <li>Manlio GARIBALDI 1873-1900</li> </ul> </li> <li>Marié le 26 mars 1842, Montevideo, URUGUAY, paroisse de San Bernardino, avec <u>Ana Maria Annita RIBEIRO DA SILVA</u> 1821-1849 dont</li> </ul> |
| <ul> <li>♀ Rosa GARIBALDI 1869-1871</li> <li>♂ Manlio GARIBALDI 1873-1900</li> <li>Marié le 26 mars 1842, Montevideo,,,,URUGUAY,paroisse de San Bernardino, avec <u>Ana Maria Annita RIBEIRO DA SILVA</u> 1821-1849 dont</li> </ul>                                                                                                    |

Si la Référence Sosa de l'arbre n'a pas été définie il y a de nombreuses autres possibilités de recherche.

Rechercher une personne précise en renseignant son Prénom et son Nom :

| personne                    |                  |
|-----------------------------|------------------|
| Giuseppe                    | GARIBALDI        |
| Nom public, Alias , n° Sosa | par rapport à Ok |
| Référence Sosa : Joseph M   | arie GARIBALDI   |

Vous arriverez directement sur la fiche de la personne

|                                                                   | C | 5 | G | iu | IS    | e | op | e | G | A | R | IE | <u>B</u> A | L | D | į, |  |  |  |  |  |
|-------------------------------------------------------------------|---|---|---|----|-------|---|----|---|---|---|---|----|------------|---|---|----|--|--|--|--|--|
| • Né en 1947<br>• Âge : 73 ans                                    |   |   |   |    |       |   |    |   |   |   |   |    |            |   |   |    |  |  |  |  |  |
| Parents                                                           |   |   |   |    |       |   |    |   |   |   |   |    |            |   |   |    |  |  |  |  |  |
| Ezio GARIBALDI 1894-1969     Erika KNOPP                          |   |   |   |    |       |   |    |   |   |   |   |    |            |   |   |    |  |  |  |  |  |
| Frères et sœurs                                                   |   |   |   |    |       |   |    |   |   |   |   |    |            |   |   |    |  |  |  |  |  |
| ∘ ♀ <u>Victoria GARIBALDI</u> 1950                                |   |   |   |    |       |   |    |   |   |   |   |    |            |   |   |    |  |  |  |  |  |
| Demi frères et demi sœurs                                         |   |   |   |    |       |   |    |   |   |   |   |    |            |   |   |    |  |  |  |  |  |
| Du côté de Ezio GARIBALDI 1894-1969                               |   |   |   |    |       |   |    |   |   |   |   |    |            |   |   |    |  |  |  |  |  |
| • avec <u>Hope MAC MICHAEL</u><br>• ♀ <u>Anita GARIBALDI</u> 1931 |   |   |   |    |       |   |    |   |   |   |   |    |            |   |   |    |  |  |  |  |  |
| [chronologie]                                                     |   |   |   |    |       |   |    |   |   |   |   |    |            |   |   |    |  |  |  |  |  |
| 1947 : Naissance                                                  |   |   |   |    |       |   |    |   |   |   |   |    |            |   |   |    |  |  |  |  |  |
| Aperçu de l'arbre                                                 |   |   |   |    | • • • |   |    |   | • |   |   |    |            |   |   |    |  |  |  |  |  |

ou, en présence d'homonymes, sur une liste vous permettant de préciser votre choix :

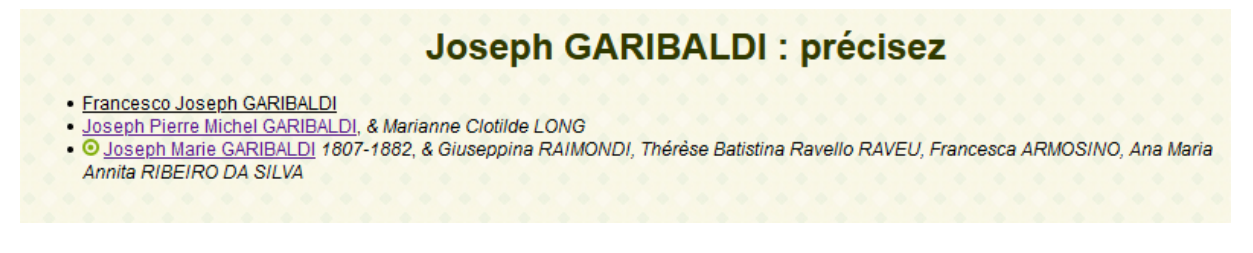

Vous pouvez aussi ne préciser qu'un patronyme et obtenir, par exemple la liste de tous les GARIBALDI présents dans l'arbre.

Par défaut cette liste s'affichera par branches :

| GARIBALD                                                                     | <u>l</u>                                     |
|------------------------------------------------------------------------------|----------------------------------------------|
| Affichage par : 🕎 branches (3) 🗛 ordre alphabétique                          | 🔶 🔶 🔶 🔶                                      |
|                                                                              |                                              |
|                                                                              |                                              |
| L.                                                                           |                                              |
| o O Dominico ca 1709-ca 1747 & O Giulia RICETO ca 1715-                      |                                              |
| o O Angelo Maria 1741-1811 & 1765 O Margherita Isabella PUCCIO               | 1742-1813                                    |
| o Joseph Pierre Michel & 1816 Marianne Clotilde LONG                         |                                              |
| o Aloysia Celestina 1816-1817                                                |                                              |
| o <u>Julia</u> 1817-                                                         |                                              |
| o Rosa Victoria Josepha 1821-1823                                            |                                              |
| <u>o</u> O <u>Gian "Dominique" Antonio</u> 1766-1841 &1794 O <u>Maria "R</u> | osa" Nicoletta Donna Rosa RAIMONDI 1776-1852 |
| o Marie Lisabeth 1/9/-1/99                                                   |                                              |
| o <u>Allye</u> 7004-7003                                                     | IONDI                                        |
| o O Joseph Marie 1807-1882 & Thérèse Batistina R                             | avello RAVELL 1830-1867                      |
| o Anna Maria Imeni "Anita" Annita 1859-183                                   | 75                                           |
| o O Joseph Marie 1807-1882 &100 Francesca ARMC                               | SINO 1848-1923                               |
| o Clélia 1867-1959                                                           |                                              |
| o <u>Rosa</u> 1869-1871                                                      |                                              |
| o <u>Manlio</u> 1873-1900                                                    |                                              |
| o 🖸 Joseph Marie 1807-1882 &1842 <u>Ana Maria Annita</u>                     | RIBEIRO DA SILVA 1821-1849                   |
| <u>o Dominico "Menotti"</u> 1840-1903 & Frances                              | ca Italia BIDISCHINI DALL'OGLIO 1852-1927    |
| o <u>Anita</u> 1875-1961                                                     |                                              |
| o <u>Rosita</u> 1877-1964 & <u>Vittorio RAVIZZ</u>                           | <u>A d'ORVIETO</u> 18/4-194/                 |
|                                                                              |                                              |
| o Guisennina 1883-1910                                                       |                                              |
| o Guiseppe Peppine 1884-1886                                                 |                                              |
|                                                                              |                                              |

mais en cliquant sur « ordre alphabétique »

Affichage par : 🕎 branches (3) 🛕 ordre alphabétique

Vous obtiendrez un autre ordre d'affichage :

| GARIBALDI                                                                                                    |
|----------------------------------------------------------------------------------------------------|
| Affichage par: 🕎 branches 🔺 ordre alphabétique 🦛 🕇                                                                                                    |
| ABCDEEGIJMRSIVW<br>• A                                                                                                    |
| <ul> <li>Angg 1804-1853, fils de Gian "Dominique" Antonio et Maria "Rosa" Nicoletta Donna Rosa RAIMONDI</li> <li>Angelo, marié avec Maria RICETO</li> <li>Angelo Maria 1741-1811, fils de Dominico et Giulia RICETO, marié avec Margherita Isabella PUCCIO</li> <li>Anita 1931, fille d'Ezio et Hope MAC MICHAEL, mariée avec Raymond HIBBERT</li> <li>Anita 1875-1961, fille de Dominico "Menotti" et Francesca Italia BIDISCHINI DALL'OGLIO</li> <li>Anita 1878-1962, fille de Ricciotti et Constance HOPCRAFT</li> </ul>                                                                                                    |
| <ul> <li><u>Anna Maria Imeni "Anita"</u> 1859-1875 Anna Maria Imeni "Anita" Annita</li> <li><u>Anna Maria Ineni "Anita"</u> 1859-1875 Anna Maria Imeni "Anita" Annita</li> <li><u>Anna Maria Ineni "Anita"</u> 1887-1887, fille de Sante et Beatrice BORZATTI, mariée avec Pierre JALLET-AUGUSTE</li> <li><u>Arnaldo</u> 1887-1887, fills de Ricciotti et Constance HOPCRAFT</li> <li>B</li> <li><u>Bruno</u> 1889-1914, fills de Ricciotti et Constance HOPCRAFT</li> <li>C</li> </ul>                                                                                                    |
| <ul> <li><u>Clélia</u> 1867-1959, fille de Joseph Marie et Francesca ARMOSINO</li> <li><u>Costance Rosa</u> 1876-1958, fille de Ricciotti et Constance HOPCRAFT</li> <li><u>Costante</u> 1890-1915, fils de Ricciotti et Constance HOPCRAFT</li> <li>D</li> <li><u>O Dominico</u> ca 1709-ca 1747, fils d'Angelo et Maria RICETO, marié avec Giulia RICETO</li> <li><u>Dominico</u> "Menotti" 1840-1903 fils de Joseph Marie et Ana Marie Angita RIREIRO DA SILVA, marié avec Francesca Italia BIDISCHINI.</li> </ul>                                                                                                    |
| Echandre and Annual Annual A<br>Annual Annual Annual Annual Annual Annual Annual Annual Annual Annual Annual Annual Annual Annual Annual Annual Annual Annual Annual Annual Annual Annual Annual Annual Annual Annual Annual Annual Annual Annual Annual Annual Annual Ann |

Vous pouvez également avoir un aperçu de tous les patronymes présents et en demander la liste, par ordre alphabétique

liste patronymes v par ordre alphabétique v Ok Les 58 patronymes (189 personnes) ABCDEEGHJKLMNPRZd Toute la liste: • <u>affichage long</u> • <u>affichage court</u> • <u>affichage court + annuler les liens GeneWeb</u>

en limitant (ou pas) à une lettre de l'alphabet :

|                                                                                                    | Les                      | 58 | pat | tro | n | ym | es | (1 | 89 | ) p | er | so | n | ne | s) | ) |          |
|----------------------------------------------------------------------------------------------------|--------------------------|----|-----|-----|---|----|----|----|----|-----|----|----|---|----|----|---|----------|
| ABCDEEGHJKLMNPRZ                                                                                                    | <u>d</u>                 |    |     |     |   |    |    |    |    |     |    |    |   |    |    |   |          |
| • A<br>• <u>ACCINELLI</u> (1)<br>• <u>ANGRISANI</u> (2)<br>• <u>ARCH</u> (1)<br>• <u>ARMOSINO</u> (1)<br>• B                                                                                                |                          |    |     |     |   |    |    |    |    |     |    |    |   |    |    |   |          |
| <ul> <li>BAUDINELLO (1)</li> <li>BIDISCHINI DALI</li> <li>BLANQUI (1)</li> <li>BOERI (2)</li> <li>BORZATTI (1)</li> </ul>                                                                                   | )<br>L <u>'OGLIO</u> (2) |    |     |     |   |    |    |    |    |     |    |    |   |    |    |   |          |
| <ul> <li><u>CAMERINI</u> (1)</li> <li><u>CANZIO</u> (22)</li> <li><u>CERETTI</u> (1)</li> <li><u>CONTI</u> (2)</li> <li><u>COSTA</u> (1)</li> <li><u>COTALORDA</u> (1)</li> <li><u>CROES</u> (2)</li> </ul> |                          |    |     |     |   |    |    |    |    |     |    |    |   |    |    |   |          |
| • D<br>• <u>DUARTE de AGU</u><br>• E<br>• <u>EMANUEL</u> (6)<br>• F                                                                                                    | <u>JIAR</u> (1)          |    |     |     |   |    |    |    |    |     |    |    |   |    |    |   |          |
| • <u>FALLETTI DELLA</u><br>• <u>FAZZARI</u> (1)<br>• <u>FOUGRE</u> (1)<br>• <u>FRIGERIO</u> (1)<br>• G                                                                                                    | <u>MORRA</u> (3)         |    |     |     |   |    |    |    |    |     |    |    |   |    |    |   | <br>•••• |

ou un classement par fréquence d'apparition dans l'arbre :

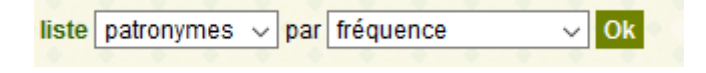

|      | Les                                                                    | 58 | pa | tro | on | ym | nes | 6 ( | 18 | 9 p | ber | sc | n | ne | s) |  |  |  |  |
|------|------------------------------------------------------------------------|----|----|-----|----|----|-----|-----|----|-----|-----|----|---|----|----|--|--|--|--|
| • 52 | • <u>GARIBALDI</u>                                                     |    |    |     |    |    |     |     |    |     |     |    |   |    |    |  |  |  |  |
| • 22 | • <u>CANZIO</u>                                                        |    |    |     |    |    |     |     |    |     |     |    |   |    |    |  |  |  |  |
| • 6  | • GUSTAVIN                                                             |    |    |     |    |    |     |     |    |     |     |    |   |    |    |  |  |  |  |
| • 4  |                                                                        |    |    |     |    |    |     |     |    |     |     |    |   |    |    |  |  |  |  |
|      | • <u>RAILEI-AUGUSTE</u><br>• <u>RAIMONDI</u>                           |    |    |     |    |    |     |     |    |     |     |    |   |    |    |  |  |  |  |
| • 3  | KAVEO     FALLETTI DELLA MORRA                                         |    |    |     |    |    |     |     |    |     |     |    |   |    |    |  |  |  |  |
|      | NAVELLO     PUCCIO     RAVIZZA d'ORVIETO                               |    |    |     |    |    |     |     |    |     |     |    |   |    |    |  |  |  |  |
| • 2  | • ZILUCA                                                               |    |    |     |    |    |     |     |    |     |     |    |   |    |    |  |  |  |  |
|      | • <u>ANGRISANI</u><br>• <u>BIDISCHINI DALL'OGLIO</u><br>• <u>BOERI</u> |    |    |     |    |    |     |     |    |     |     |    |   |    |    |  |  |  |  |
|      | <u>CONTI</u> <u>CROES</u> <u>CIAMBAOLO</u>                             |    |    |     |    |    |     |     |    |     |     |    |   |    |    |  |  |  |  |
|      | • HIBBERT<br>• HOPCRAFT                                                |    |    |     |    |    |     |     |    |     |     |    |   |    |    |  |  |  |  |
|      | LANATA     LAURENTI     LECLERC                                        |    |    |     |    |    |     |     |    |     |     |    |   |    |    |  |  |  |  |

Vous pouvez également obtenir la liste des lieux rencontrés, éventuellement filtrée par type d'évènement.

| lieu / patronyme - | ✓ naissance - | 🗌 baptême - | 🗌 décès - 🗌 | inhumation - [ | mariage Ok |
|--------------------|---------------|-------------|-------------|----------------|------------|
|--------------------|---------------|-------------|-------------|----------------|------------|

La partie basse du menu vous fournira également d'autres outils et utilitaires :

| <b>が</b> Outils               |  |  |  |                                                    |                                |           |  |  |  |
|-------------------------------|--|--|--|----------------------------------------------------|--------------------------------|-----------|--|--|--|
| • Forum de la base de données |  |  |  | • <u>Statis</u><br>• <u>Anniv</u><br>• <u>Cale</u> | stiques<br>versaire<br>ndriers | <u>is</u> |  |  |  |

Le forum de la base de données n'est pas utilisé actuellement.

# Comment sont organisées les informations affichées sur la fiche d'une personne ?

La fiche affiche successivement,

Les principaux évènements de la vie de la personne et sa filiation

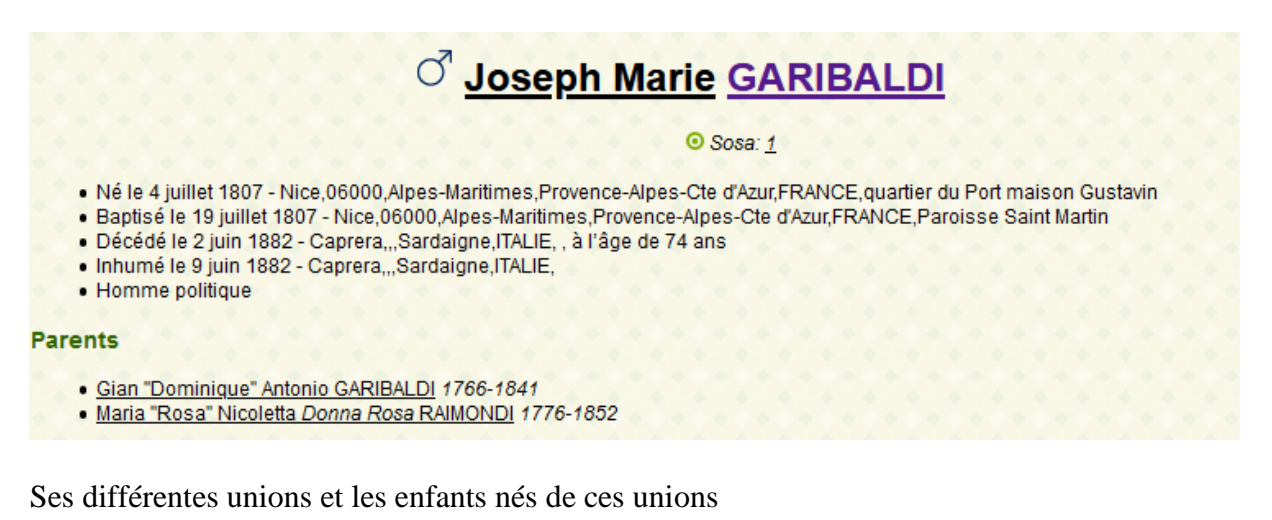

#### Mariages et enfants

```
• Marié le 24 janvier 1860 avec Giuseppina RAIMONDI
```

- Marié le 26 janvier 1880, Caprera, Sardaigne, ITALIE,, avec Francesca ARMOSINO 1848-1923 (témoins : Dominico "Menotti" GARIBALDI 1840-1903 , Theresita GARIBALDI 1845-1903 , Ciélia GARIBALDI 1867-1959 , Manlio GARIBALDI 1873-1900 ) dont
  - <sup>Q</sup> <u>Clélia GARIBALDI</u> 1867-1959
  - Q Rosa GARIBALDI 1869-1871
  - ₀ <sup>o</sup> <u>Manlio GARIBALDI</u> 1873-1900
- Marié le 26 mars 1842, Montevideo, URUGUAY, paroisse de San Bernardino, avec Ana Maria Annita RIBEIRO DA SILVA 1821-1849 dont
   O Dominico "Menotti" GARIBALDI 1840-1903
  - ♀ <u>Rosita GARIBALDI</u> 1843-1845
  - P <u>Theresita GARIBALDI</u> 1845-1903
  - Ricciotti GARIBALDI 1847-1924

## Ses frères et sœurs

### Frères et sœurs

- Marie Lisabeth GARIBALDI 1797-1799
- ₀ O<sup>®</sup> Ange GARIBALDI 1804-1853
- O Michel GARIBALDI 1810-1866
- o O Félix Marie GARIBALDI 1813-1855

Une chronologie rassemblant l'exhaustivité des évènements collectés sur la personne

#### [chronologie] 4 juillet 1807 : Naissance - Nice.06000.Alpes-Maritimes.Provence-Alpes-Cte d'Azur,FRANCE.guartier du Port maison Gustavin Témoin : Catherine BAUDINELLO ca 1765-Témoin : Honoré BLANQUI Témoin : Angelo Maria GARIBALDI 1741-1811 Déclarant: Catherine BAUDINELLO, sage femme Témoin: Angelo Maria GARIBALDI, grand-père de l'enfant Sources: Acte de naissance - 022 N Garibaldi Joseph Marie - Archives départementales 06 - page 268/452 - Internet - 3 19 juillet 1807 : Baptême - Nice,06000,Alpes-Maritimes,Provence-Alpes-Cte d'Azur,FRANCE,Paroisse Saint Martin Témoin : Michel GUSTAVIN Témoin : Félix GUSTAVIN ca 1766-1827 Parrain : Joseph Pierre Michel GARIBALDI Témoin : Gian "Dominique" Antonio GARIBALDI 1766-1841 Marraine : Marthe Julie Marie GARIBALDI Témoin: Michel GUSTAVIN, père de Félix GUSTAVIN Témoin: Félix GUSTAVIN, oncle cause de son épouse Rose GARIBALDI Parrain: Joseph Pierre Michel GARIBALDI, oncle de l'enfant Présent: Gian "Dominique" Antonio GARIBALDI, père de l'enfant Marraine: Marthe Julie Marie GARIBALDI, tante de l'enfant

Les sources relatives à ces évènements

#### Sources

- Naissance: Acte de naissance 022 N Garibaldi Joseph Marie Archives départementales 06 page 268/452 Internet 3
- Baptême: Acte de baptême 010 N Garibaldi Joseph Marie église Saint Martin Saint Augustin Numerisation 3

## Un arbre d'ascendance simplifié

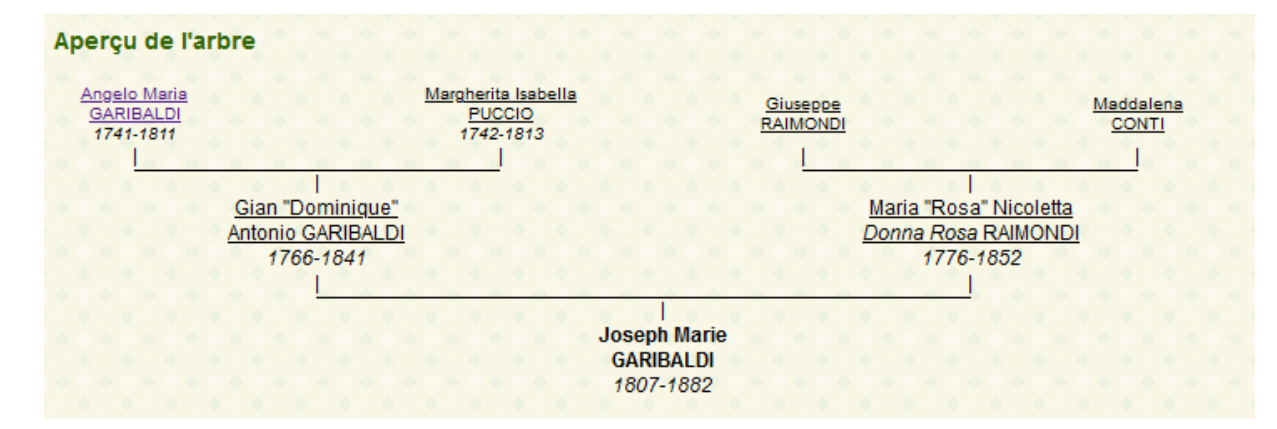

Des liens permettant d'accéder à sa parenté proche (frères, cousins, ...) ou à des arbres ascendants ou descendants plus ou moins élaborés ou paramétrables.

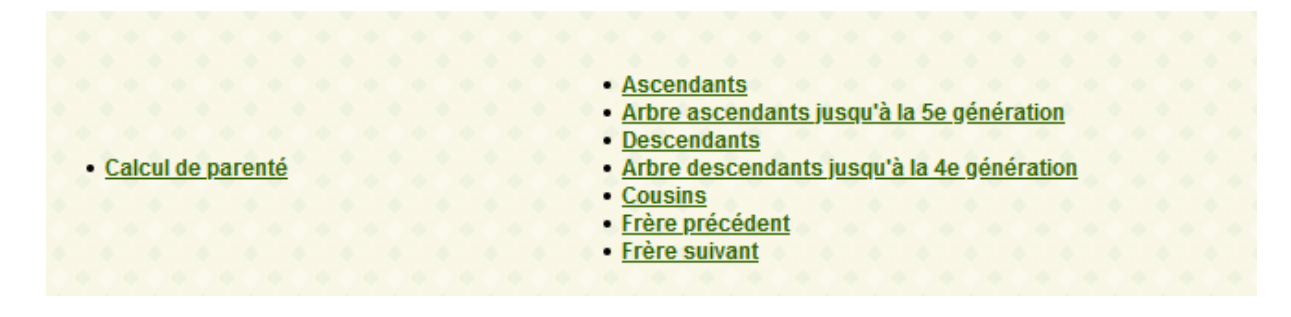

## Comment naviguer de fiche en fiche ?

La façon de faire la plus simple est de cliquer sur le nom d'une personne apparaissant à l'écran. On passe ainsi d'une personne à l'un de ses parents, son conjoint ou l'un de ses enfants.

On peut aussi utiliser les fonctions apparaissant sur le bas de la fiche

|                          | <ul> <li><u>Ascendants</u></li> <li><u>Arbre ascendants jusqu'à la 5e génération</u></li> </ul> |
|--------------------------|-------------------------------------------------------------------------------------------------|
| <u>Calcul de parenté</u> | <u>Descendants</u> <u>Arbre descendants jusqu'à la 4e génération</u> Cousins                    |
|                          | Frère précédent     Frère suivant                                                               |

Arbre ascendants jusqu'à la ...e génération affiche l'ascendance connue de la personne limitée à 5 générations maximum ;

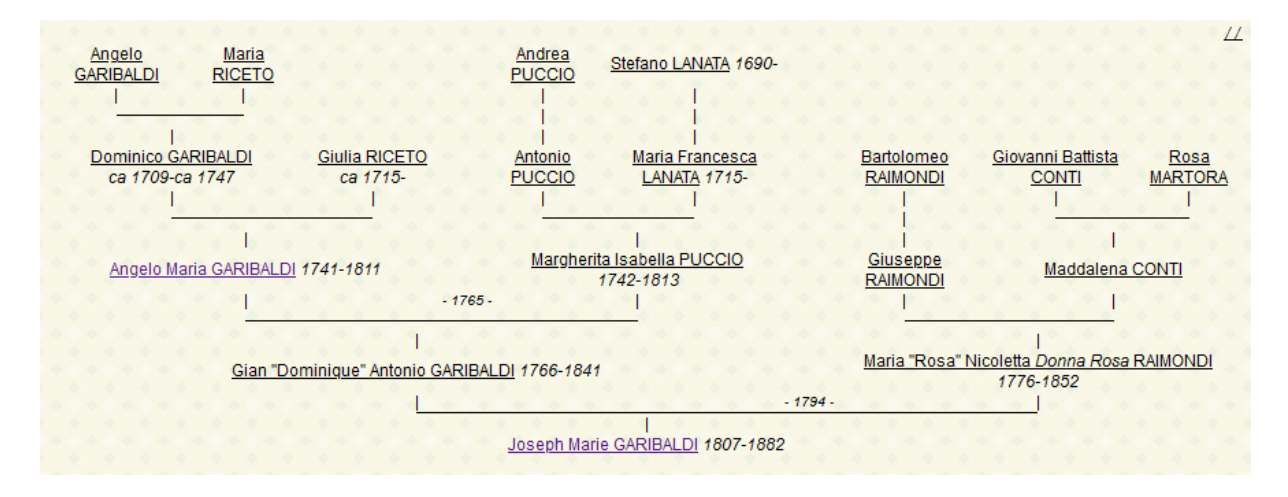

Arbre descendants jusqu'à la ...e génération affiche la descendance connue de la personne limitée à 4 générations maximum :

|                                             |                                               | <u>Joseph</u>                                    | Marie GARII                                       | <u>BALDI</u> 1807-<br>&1842 {                     | -1882<br>Ana Mari                                             | a <i>Annita</i> RIB                                                                                                    | EIRO DA S                                                                                               | ←<br>SILVA 1821-1849                                                       | <b>↑</b><br><i>⊥</i>                           |                                      |                                                               |                                           |                                                         |
|---------------------------------------------|-----------------------------------------------|--------------------------------------------------|---------------------------------------------------|---------------------------------------------------|---------------------------------------------------------------|----------------------------------------------------------------------------------------------------|----------------------------------------------------------------------------------------------------|----------------------------------------------------------------------------|------------------------------------------------|--------------------------------------|---------------------------------------------------------------|-------------------------------------------|---------------------------------------------------------|
|                                             | <u>Ther</u>                                   | e <u>sita GARIB</u><br>Stefano CAI               | I <u>ALDI</u> 1845-<br><u>NZIO</u> 1837-<br>I     | 1903<br>1909                                      |                                                               |                                                                                                    |                                                                                                    |                                                                            |                                                |                                      |                                                               |                                           |                                                         |
| <br><u>)ecio</u><br><u> NZIO</u><br>'0-1955 | l<br><u>Cairoli</u><br><u>CANZIO</u><br>1872- | <br><u>Foscolo</u><br><u>CANZIO</u><br>1873-1906 | <br><u>Giuseppe</u><br><u>CANZIO</u><br>1875-1875 | <br><u>Giuseppe</u><br><u>CANZIO</u><br>1876-1876 | l<br><u>Rosa</u><br><u>Carlotta</u><br><u>CANZIO</u><br>1877- | l<br><u>Francesca</u><br><u>Carlotta</u><br><u>CANZIO</u><br>1881-1961                                                                                 | <u>Giusepp</u>                                                                                          | l<br><u>e Garibaldi CANZI</u><br>1883-1919                                 | l<br>O <u>Garibalda</u><br>CANZIO<br>1886-1969 | I<br><u>Ange</u><br>Luiggi<br>CANZIO | l<br><u>Costance</u><br><u>Rosa</u><br>GARIBALDI<br>1876-1958 | I<br>Anita Italia<br>GARIBALE<br>1878-196 | Gius<br><u>Rair</u><br>21 "Per<br>22 <u>GAR</u><br>1875 |
| Luigia<br>ENCI                              | & <u>Elsa</u><br>FAZZARI                      |                                                  |                                                   |                                                   |                                                               | & <u>Sabato</u><br><u>ANGRISANI</u><br> <br> <br> <br><u>ANGRISANI</u><br>1910<br>& <u>Michele</u><br><u>GIAMPAOLO</u><br>1900-1986<br> <br> <br> <br> | &1905 <u>Mari</u><br>I<br><u>Garibalda</u><br><u>Teresa</u><br><u>Concetta</u><br><u>CANZIO</u><br>1907 | a Teresia CERET<br>I I<br>Garibalda Stefar<br>CANZIO CANZ<br>1908-1908 191 | TI<br>110<br>0                                 |                                      |                                                               |                                           |                                                         |
|                                             |                                               |                                                  |                                                   |                                                   |                                                               | Franca<br>GIAMPAOLO<br>1928                                                                                                    |                                                                                                    |                                                                            |                                                |                                      |                                                               |                                           |                                                         |

On peut ainsi accéder directement sur la fiche de toute personne figurant dans l'arbre en cliquant sur son nom.

Les fonctions « Ascendants » ou « Descendants » permettent d'afficher des listes, des tableaux, des livres ou des arbres d'ascendance ou de descendance avec de nombreuses possibilité de paramétrages tant sur l'étendue de la recherche (nombre de générations) que sur les informations affichées.

|                                                                                                    | ⊙ Sosa: <u>1</u>                                                                                                    |                                                                                                    |  |  |  |  |  |  |  |  |  |  |  |  |
|----------------------------------------------------------------------------------------------------|----------------------------------------------------------------------------------------------------|----------------------------------------------------------------------------------------------------|--|--|--|--|--|--|--|--|--|--|--|--|
| Ascendants de Joseph Marie GARIBALDI                                                                                                    |                                                                                                    |                                                                                                    |  |  |  |  |  |  |  |  |  |  |  |  |
| <ul> <li>Affichage court (*)</li> <li>Affichage long (*)</li> <li>Frères et sœurs Relations Témoins (mariages)</li> <li>Notes Sources Inclure les notes/sources au contenu</li> <li>Commentaire (mariages)</li> <li>Tableau (*)</li> <li>Date de naissance Lieu de naissance</li> <li>Conjoints Date de l'union Lieu de l'union Nombre d'enfa</li> <li>Date de décès Lieu de décès Âge au décès</li> <li>Professions</li> <li>Afficher les générations Afficher les implexes</li> <li>Livre d'ascendance</li> <li>Personne Image Sosa Notes individuelles</li> <li>Parents</li> <li>Fratrie</li> <li>Relations</li> <li>Mariages Enfants Notes concernant l'union</li> <li>Arbre d'ascendance</li> <li>Sources</li> </ul> | <ul> <li>Arbre</li> <li>Lignée agnatique (homme)</li> <li>Lignée cognatique (femme)</li> <li>Images</li> <li>Mariage</li> <li>Bordure O</li> <li>Couleur O</li> <li>Couleur O</li> <li>Image</li> </ul> | <ul> <li>Liste</li> <li>Horizontalement</li> <li>Liste-éclair</li> <li>Branches patronymiques</li> <li>Ascendants manquants</li> <li>Date et lieu de naissance</li> <li>Date et lieu de décès</li> <li>Conjoints</li> <li>Événements manquants</li> <li>Inclure tous les conjoints</li> <li>Prendre en compte les dates approximatives</li> <li>Afficher les générations</li> <li>Afficher les implexes</li> </ul> |  |  |  |  |  |  |  |  |  |  |  |  |
| ☐ An<br>☐ (*) Seulei                                                                                                    | nuler les liens GeneWeb<br>ment la génération sélectionnée                                                                                                    |                                                                                                    |  |  |  |  |  |  |  |  |  |  |  |  |

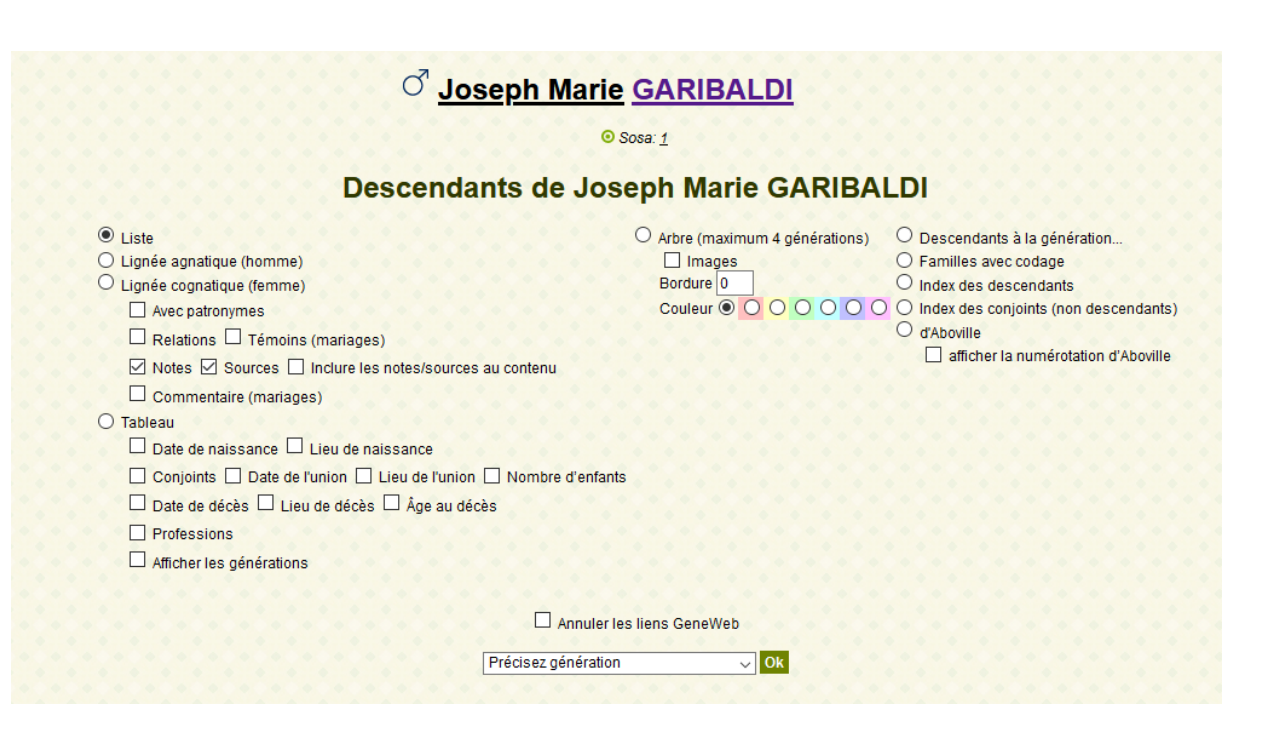

La fonction « Calcul de parenté » permet de mettre en évidence les ancêtres communs entre 2 personnes, celle dont la fiche est affichée et une seconde personne définie par le menu suivant :

|                       |                             | <sup>♂</sup> Joseph Marie GARIBALDI |
|-----------------------|-----------------------------|-------------------------------------|
|                       |                             |                                     |
|                       |                             | ⊙ Sosa: <u>1</u>                    |
|                       |                             |                                     |
|                       |                             | Lien entre Joseph Marie GARIBALDI   |
|                       |                             |                                     |
| n de parenté          | avec                        |                                     |
|                       |                             |                                     |
| N'importe quel ind    | lividu de l'arbre           |                                     |
| Prénom                | Patronyme                   |                                     |
| Nom public Alias      | nº Sosa                     |                                     |
| Trom public, rulas    | ,11 0000                    |                                     |
| Un proche             |                             |                                     |
| Choisir:              |                             |                                     |
|                       |                             |                                     |
| ccourcis :            |                             |                                     |
| Joseph Marie G        | SARIBALDI (sosa 1)          |                                     |
| ) Gluseppina RAIMC    | Pave//e PAVELL (conjoint)   |                                     |
| ) Francesca ARMOS     | SINO (conjoint)             |                                     |
| Ana Maria Annita R    | RIBEIRO DA SILVA (conjoint) |                                     |
| ) Dominico "Menotti"  | "GARIBALDI (témoin)         |                                     |
| Theresita GARIBAL     | LDI (témoin)                |                                     |
| Clélia GARIBALDI      | (témoin)                    |                                     |
| Manlio GARIBALDI      | l (témoin)                  |                                     |
|                       |                             |                                     |
| otions d'affichage de | es arbres de parente :      |                                     |
| Afficher les photos   |                             |                                     |
| Affichage long        |                             |                                     |
| Afficher les bordu    | ires aux arbres             |                                     |
|                       | 0000                        |                                     |
|                       |                             |                                     |
| ode de calcul         |                             |                                     |
| Ascendants directs    | S<br>and alliance           |                                     |
| Chemin le plus co     | unt                         |                                     |
|                       |                             |                                     |
| lider                 |                             |                                     |

Après avoir sélectionné la seconde personne vous obtiendrez les liens de parenté entre les 2 personnes

|                                                                                                    |                                                                                       | Parenté (2 liens de parenté) |  |  |  |  |  |  |  |  |  |  |  |
|----------------------------------------------------------------------------------------------------|---------------------------------------------------------------------------------------|------------------------------|--|--|--|--|--|--|--|--|--|--|--|
| Rosa Victoria Josepha GARIBALDI est une cousine de Joseph Marie GARIBALDI.                                                                                                    |                                                                                       |                              |  |  |  |  |  |  |  |  |  |  |  |
| <ul> <li>En effet,         <ul> <li>Angelo Maria GARIBALDI (1 lien de parenté) <sup>1</sup> <u>Voir</u></li> <li>Margherita Isabella PUCCIO (1 lien de parenté) <sup>1</sup> <u>Voir</u></li> <li>sont en même temps</li> <li>des grands-parents de Joseph Marie GARIBALDI</li> <li>des grands-parents de Rosa Victoria Josepha GARIBALDI</li> </ul> </li> </ul> |                                                                                       |                              |  |  |  |  |  |  |  |  |  |  |  |
| Ainsi que leurs ancêtres communs                                                                                                    |                                                                                       |                              |  |  |  |  |  |  |  |  |  |  |  |
|                                                                                                    | Margherita Isabella PUCCIO 1742-1813<br>&rres <u>Angelo Maria GARIBALDI</u> 1741-1811 |                              |  |  |  |  |  |  |  |  |  |  |  |

Gian "Dominique" Antonio GARIBALDI 1766-1841 I Joseph Marie GARIBALDI 1807-1882 I Joseph Pierre Michel GARIBALDI I Rosa Victoria Josepha GARIBALDI 1821-1823

## Comment revenir en arrière ?

La façon la plus simple de revenir à l'écran précédent est d'utiliser la flèche retour arrière de son navigateur.

Exemple, pour Firefox, la flèche (<) située tout en haut à gauche de l'écran :

| ( | ¢  | $\rightarrow$ | è    | G     | ú  | 9             |      |      |              |      |    | Ū       | 8    | wv     | vw.a | gam | -06   | .con   | n/cg | i-bi | n/gv | v7_f | ree.o | :gi?b | =G  | ariba | aldi;l | ang | = fr;iz | z=0 | ;i=0   |      |                  |      |          |        |             |       |               |       |          |          |     |
|---|----|---------------|------|-------|----|---------------|------|------|--------------|------|----|---------|------|--------|------|-----|-------|--------|------|------|------|------|-------|-------|-----|-------|--------|-----|---------|-----|--------|------|------------------|------|----------|--------|-------------|-------|---------------|-------|----------|----------|-----|
|   | ¢ι | .es p         | olus | visit | és | Ex o<br>Ac es | Bleu | iets | Ex o<br>Acte | G AG | AM | -06 : I | Dépo | ouille | ·    | ۲   | (Tuto | oriel] | Con  | nme  | nt s | . (  | 🕅 Fo  | orum  | Aga | am 06 | 5 - Pa | ıg  | 1       | Weł | otrees | s V# | оун              | Ex e | S Expoa  | ctes : | Base        | LES B | . €           | 🕽 Fam | ilySearc | h: Erreu | r d |
|   |    |               |      |       |    |               |      |      |              |      |    |         |      |        |      |     |       |        |      |      |      |      |       |       |     |       |        |     |         | ŝ   |        | 46   |                  | 1    | <b>↑</b> | *      | •           |       | •             | •     |          |          |     |
|   |    |               |      |       |    |               |      |      |              |      |    |         |      |        |      |     |       |        |      |      |      |      |       |       |     |       |        |     |         |     |        | C    | <mark>ر</mark> گ | 0    | sepl     | h N    | <u>/lai</u> | rie ( | GA            |       | BAL      | DI       |     |
|   |    |               |      |       |    |               |      |      |              |      |    |         |      |        |      |     |       |        |      |      |      |      |       |       |     |       |        |     |         |     |        |      |                  |      |          |        |             | ⊙ So  | osa: <u>1</u> |       |          |          |     |

Vous pouvez également utiliser la flèche verte 🔶 située en haut à droite de l'écran.

La flèche 🚹 permet de revenir au menu principal de l'arbre.

# L'affichage de portraits ou de photographies d'actes

Lorsqu'une généalogie comporte le portait ou la photographie d'un personnage celle-ci est affichée sur la fiche de la personne ;

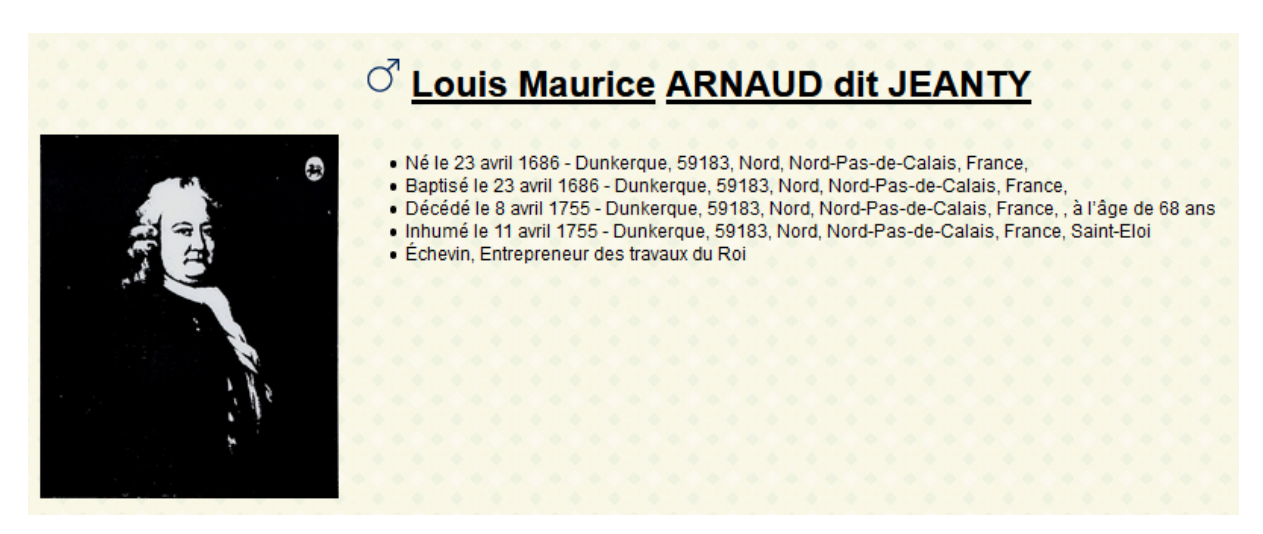

Ainsi que dans les arbres généalogiques :

| Aperçu de l'arbre         |                              |                       |                           |
|---------------------------|------------------------------|-----------------------|---------------------------|
| Joseph ADAM 1867-1908     | (P)                          | August KOLB 1856-1916 | Kunigunda RÖSCH 1857-1929 |
| L                         | Marguerite TESTORY 1870-1931 | 1                     | I                         |
| 9                         |                              | ę                     |                           |
| Joséphin Marius ADAM 1893 | 1-1978                       | Katharina KOLB        | 1890-1979                 |
|                           | Marianne A                   | L<br>DAM 1919-2008    |                           |

Lorsque des photographies sont associées à des évènements (photographies d'actes), celles-ci apparaissent en vignettes dans la chronologie et les sources de la fiche de la personne :

| Sources                                                                    |                       |            |           |         |          |        |         |        |        |       |       |          |        |       |      |
|----------------------------------------------------------------------------|-----------------------|------------|-----------|---------|----------|--------|---------|--------|--------|-------|-------|----------|--------|-------|------|
| • Mariage: Ar                                                              | chives en Li <u>c</u> | gne: AD 62 | 2 - Saint | -Omer S | Ste Marg | uerite | - BMS 1 | 653-16 | 87 - 5 | MIR 7 | 65/11 | - im age | e 1180 | 0/125 | 50 - |
| • Inhumation: 📷 🗮 Etat-civil: AD59 - Archives en ligne - 5 Mi 27 R054 f411 |                       |            |           |         |          |        |         |        |        |       |       |          |        |       |      |

Un clic sur la vignette permet l'affichage de la photographie dans une nouvelle fenêtre à la taille réelle.

Dans un premier temps, compte-tenu du volume de stockage nécessaire, l'affichage d'images dans les généalogies sera limité. Il pourra être étendu dans un second temps en fonction des résultats des essais effectués.